# Configuración de la integración de 9800 WLC con Aruba ClearPass - Dot1x & Implementación de FlexConnect para sucursales

# Contenido

Introducción **Prerequisites Requirements Componentes Utilizados Antecedentes** Flujo de tráfico Diagrama de la red Configuración del controlador inalámbrico Catalyst 9800 C9800 - Configuración de parámetros AAA para dot1x C9800 - Configuración del perfil WLAN "corporativo" C9800 - Configurar perfil de política C9800 - Configurar etiqueta de directiva C9800 - Perfil de unión a PA C9800: perfil flexible C9800: etiqueta del sitio C9800: etiqueta RF C9800 - Asignación de etiquetas a AP Configuración de Aruba CPPM Configuración inicial del servidor de Aruba ClearPass Policy Manager Aplicar licencias Agregar el controlador inalámbrico C9800 como dispositivo de red Configurar CPPM para usar Windows AD como origen de autenticación Configurar el servicio de autenticación Dot1X de CPPM Verificación Troubleshoot Información Relacionada

# Introducción

Este documento describe la integración del controlador inalámbrico Catalyst 9800 con Aruba ClearPass Policy Manager (CPPM) y Microsoft Active Directory (AD) para ofrecer autenticación dot1x a clientes inalámbricos en una implementación Flexconnect.

# Prerequisites

Requirements

Cisco recomienda que tenga conocimiento de estos temas y que se hayan configurado y verificado:

- Controlador inalámbrico Catalyst 9800
- Servidor Aruba ClearPass (requiere licencia de plataforma, licencia de acceso y licencia integrada)
- Windows AD operativo
- Autoridad de certificación opcional (CA)
- Servidor DHCP operativo
- Servidor DNS operativo (necesario para la validación de CRL de certificados)
- ESXi
- Todos los componentes pertinentes se sincronizan con NTP y se verifica que tengan la hora correcta (necesario para la validación del certificado)
- Conocimiento de temas: Implementación de C9800 y nuevo modelo de configuraciónFuncionamiento de FlexConnect en C9800 Autenticación Dot1x

### **Componentes Utilizados**

La información que contiene este documento se basa en estas versiones de software y hardware.

- C9800-L-C Cisco IOS-XE 17.3.3
- C9130AX, 4800 AP
- parche de Aruba ClearPass, 6-8-0-109592 y 6.8-3
- Servidor MS Windows Active Directory (GP configurado para la emisión automatizada de certificados basada en equipo a terminales administrados)Servidor DHCP con opción 43 y opción 60Servidor DNSServidor NTP para sincronizar la hora de todos los componentesCA

The information in this document was created from the devices in a specific lab environment. All of the devices used in this document started with a cleared (default) configuration. Si tiene una red en vivo, asegúrese de entender el posible impacto de cualquier comando.

# Antecedentes

### Flujo de tráfico

En una implementación empresarial típica con varias sucursales, cada sucursal está configurada para proporcionar acceso dot1x a los empleados corporativos. En este ejemplo de configuración, PEAP se utiliza para proporcionar acceso dot1x a usuarios corporativos a través de una instancia ClearPass implementada en el Data Center central (DC). Los certificados de equipo se utilizan junto con la verificación de las credenciales de los empleados en un servidor de Microsoft AD.

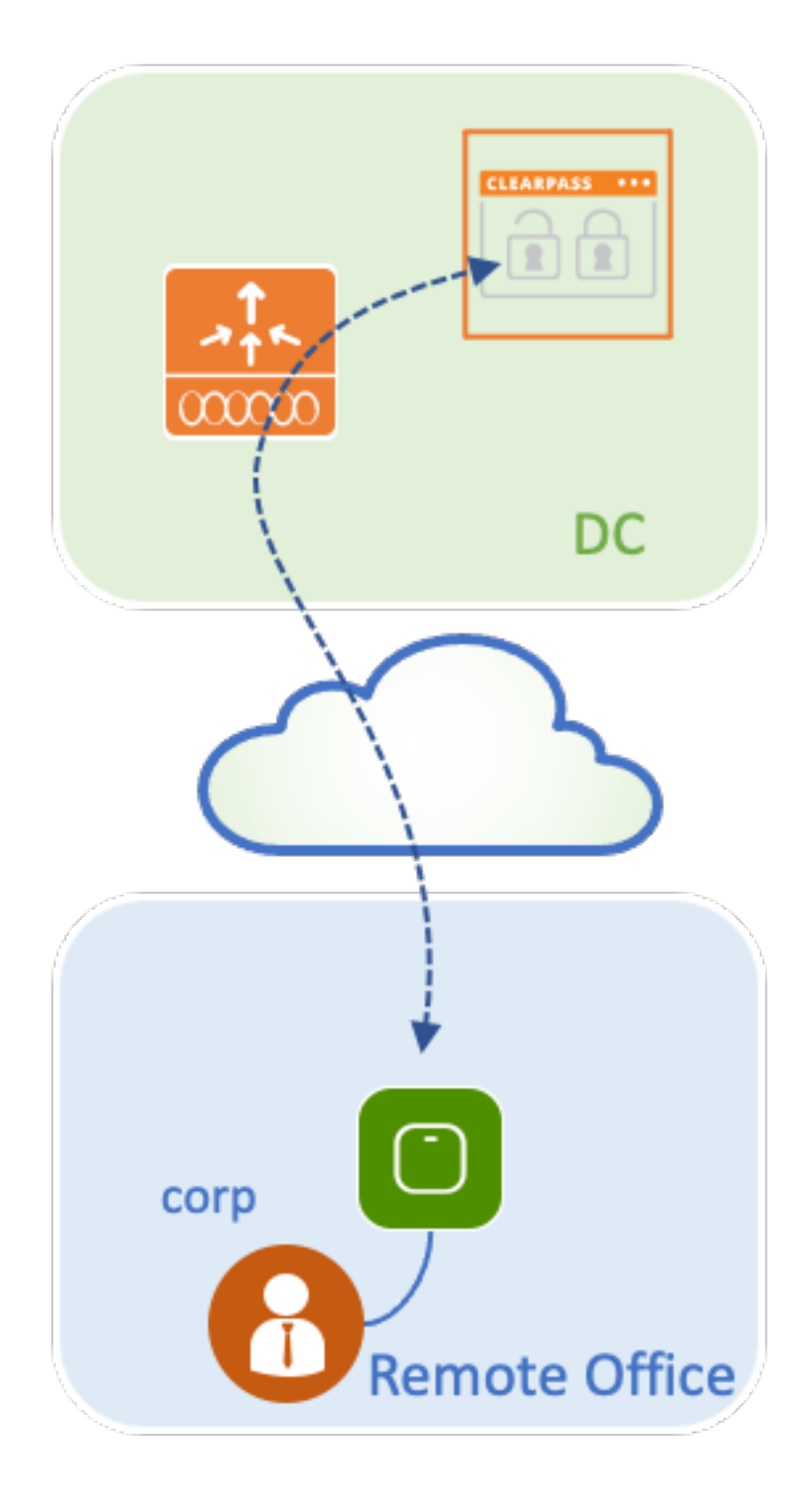

Diagrama de la red

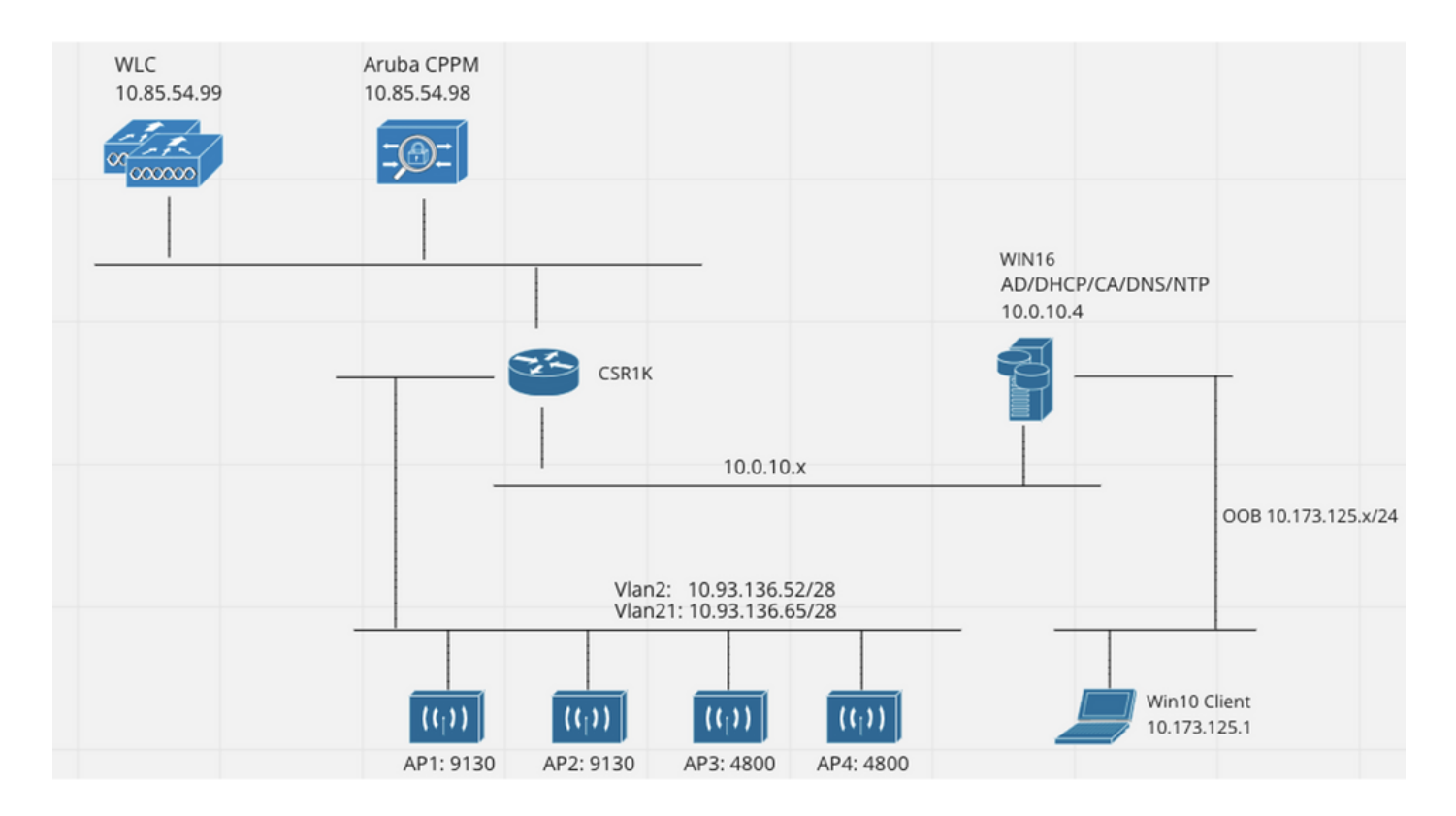

# Configuración del controlador inalámbrico Catalyst 9800

En este ejemplo de configuración, se aprovecha el nuevo modelo de configuración de C9800 para crear los perfiles y las etiquetas necesarios para proporcionar acceso corporativo dot1x a las sucursales empresariales. La configuración resultante se resume en el diagrama.

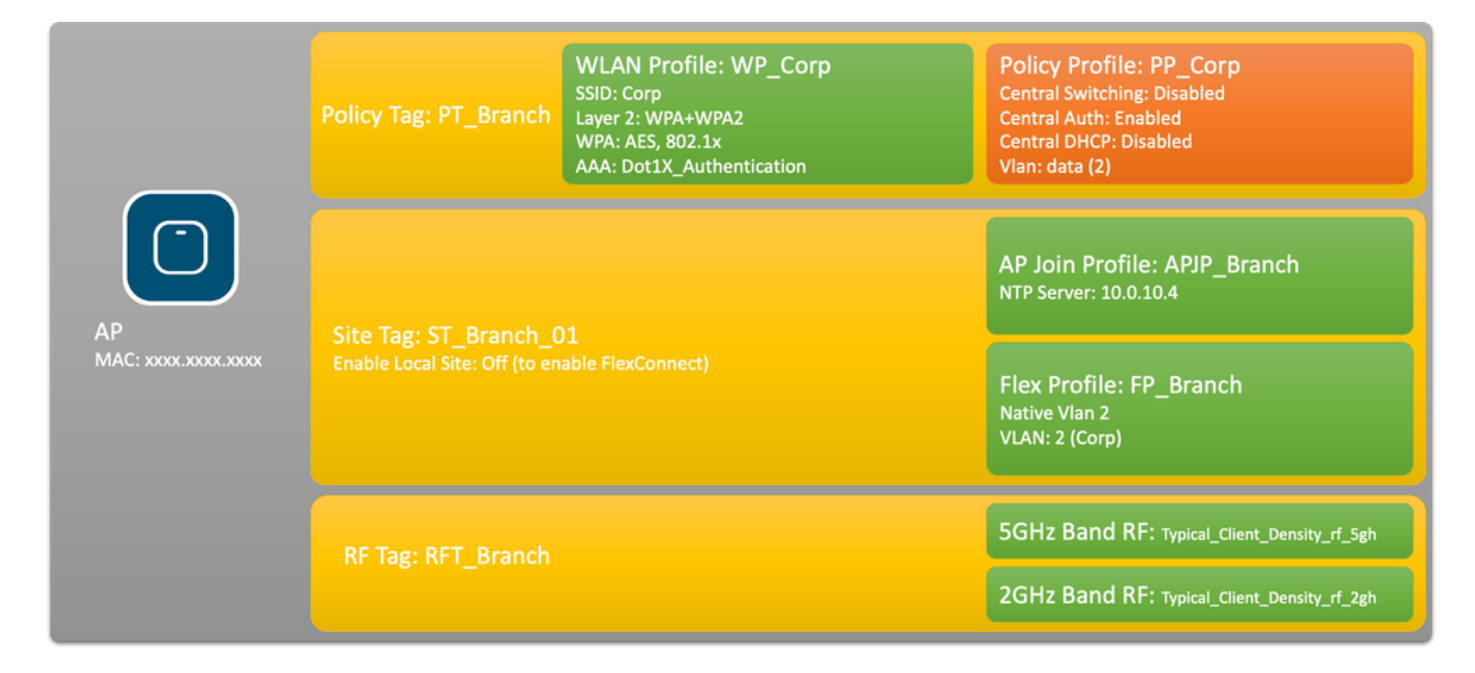

### C9800 - Configuración de parámetros AAA para dot1x

Paso 1. Agregue el servidor 'Corp' del administrador de políticas de Aruba ClearPass a la configuración del WLC 9800. Navegue hasta **Configuration > Security > AAA > Servers/Groups > RADIUS > Servers.** Haga clic en **+Add** e ingrese la información del servidor RADIUS. Haga clic en el botón **Apply to Device** como se muestra en esta imagen.

| Create AAA Radius Server |              | ×               |
|--------------------------|--------------|-----------------|
| Name*                    | CPPM_Corp    |                 |
| Server Address*          | 10.85.54.97  |                 |
| PAC Key                  |              |                 |
| Кеу Туре                 | Clear Text 🔹 |                 |
| Key* (i)                 | [            |                 |
| Confirm Key*             |              |                 |
| Auth Port                | 1812         |                 |
| Acct Port                | 1813         |                 |
| Server Timeout (seconds) | 5            |                 |
| Retry Count              | 3            |                 |
| Support for CoA          |              |                 |
| Cancel                   |              | Apply to Device |

Paso 2. Defina el Grupo de Servidores AAA para los usuarios corporativos. Navegue hasta **Configuration > Security > AAA > Servers/Groups > RADIUS > Groups** y haga clic en **+Add**, ingrese el nombre del grupo de servidores RADIUS y asigne la información del servidor RADIUS. Haga clic en el botón **Apply to Device** como se muestra en esta imagen.

| Create AAA Radius Server Group * |                                                                                                    |  |  |  |  |
|----------------------------------|----------------------------------------------------------------------------------------------------|--|--|--|--|
| Name*                            | AAA_Group_Corp                                                                                                    |  |  |  |  |
| Group Type                       | RADIUS                                                                                                    |  |  |  |  |
| MAC-Delimiter                    | none 🔹                                                                                                    |  |  |  |  |
| MAC-Filtering                    | none 🔹                                                                                                    |  |  |  |  |
| Dead-Time (mins)                 | 5                                                                                                    |  |  |  |  |
| Source Interface VLAN ID         | none                                                                                                    |  |  |  |  |
| Available Servers                | Assigned Servers                                                                                                    |  |  |  |  |
| CPPM_Guest                       | CPPM_Corp     C     C <td></td> |  |  |  |  |
| Cancel                           | Apply to Device                                                                                                    |  |  |  |  |

Paso 3. Defina la lista de métodos de autenticación dot1x para usuarios corporativos. Navegue hasta **Configuration > Security > AAA > AAA Method List > Authentication** y haga clic en **+Add**. Seleccione **Type dot1x** en el menú desplegable. Haga clic en el botón **Apply to Device** como se muestra en esta imagen.

| Quick Setup: AAA Authentic | cation    |                        | ×               |
|----------------------------|-----------|------------------------|-----------------|
| Method List Name*          | Dot1X_Aut | thentication           |                 |
| Туре*                      | dot1x     | v (i)                  |                 |
| Group Type                 | group     | ▼ (i)                  |                 |
| Fallback to local          |           |                        |                 |
| Available Server Groups    |           | Assigned Server Groups |                 |
| radius<br>Idap             | >         | AAA_Group_Corp         | Ā               |
| tacacs+                    | <         |                        | <u>^</u>        |
| WLC_Tacacs_Servers         | »         |                        | ~               |
| AAA_Group_Guest            | «         |                        | ¥.              |
| Cancel                     |           |                        | Apply to Device |

### C9800 - Configuración del perfil WLAN "corporativo"

Paso 1. Navegue hasta **Configuration > Tags & Profiles > Wireless** y haga clic en **+Add**. Introduzca un nombre de perfil, el SSID 'Corp' y una ID de WLAN que no esté en uso.

| Add WLAN         |          |                |          | ×        |
|------------------|----------|----------------|----------|----------|
| General Security | Advanced |                |          |          |
| Profile Name*    | WP_Corp  | Radio Policy   | All      |          |
| SSID*            | Corp     | Broadcast SSID | ENABLED  |          |
| WLAN ID*         | 3        |                |          |          |
| Status           | ENABLED  |                |          |          |
|                  |          |                |          |          |
|                  |          |                |          |          |
|                  |          |                |          |          |
|                  |          |                |          |          |
| Cancel           |          |                | Apply to | o Device |

Paso 2. Navegue hasta la pestaña **Seguridad** y la subpestaña **Capa 2**. No es necesario cambiar ninguno de los parámetros predeterminados para este ejemplo de configuración.

| Add WLAN                   |               |                       |                 | × |
|----------------------------|---------------|-----------------------|-----------------|---|
| General Security Advanced  |               |                       |                 |   |
| Layer2 Layer3 AAA          |               |                       |                 |   |
| Layer 2 Security Mode      | WPA + WPA2 🔻  | Lobby Admin Access    |                 |   |
| MAC Filtering              |               | Fast Transition       | Adaptive Enab 🔻 |   |
| Protected Management Frame |               | Over the DS           |                 |   |
|                            |               | Reassociation Timeout | 20              |   |
| PMF                        | Disabled 🔻    | MPSK Configuration    |                 |   |
| WPA Parameters             |               | MPSK                  |                 |   |
|                            |               |                       |                 |   |
| WPA Policy                 |               |                       |                 |   |
| WPA2 Policy                |               |                       |                 |   |
| GTK Randomize              |               |                       |                 |   |
| OSEN Policy                |               |                       |                 |   |
| WPA2 Encryption            | AES(CCMP128)  |                       |                 |   |
|                            | CCMP256       |                       |                 |   |
|                            | GCMP128       |                       |                 |   |
|                            | GCMP256       |                       |                 |   |
| Auth Key Mgmt              | ✓ 802.1x      |                       |                 |   |
|                            | PSK           |                       |                 |   |
|                            | CCKM          |                       |                 |   |
|                            | FT + 802.1x   |                       |                 |   |
|                            | FT + PSK      |                       |                 |   |
|                            | 802.1x-SHA256 |                       |                 |   |
|                            | PSK-SHA256    |                       |                 |   |
|                            |               |                       |                 |   |
|                            |               |                       | -               |   |
| O Cancel                   |               |                       | Apply to Devic  | е |

Paso 3. Navegue hasta el subseparador **AAA** y seleccione la Lista de Métodos de Autenticación configurada anteriormente. Haga clic en el botón **Apply to Device** como se muestra en esta imagen.

| Add WLA | N              |          | ×                   | 8 |
|---------|----------------|----------|---------------------|---|
| General | Security       | Advanced |                     |   |
| Layer2  | Layer3         | AAA      |                     |   |
| Auther  | ntication List | [        | Dot1X_Authenticatio |   |
| Local I | EAP Authentica | ition [  |                     |   |
|         |                |          |                     |   |
|         |                |          |                     |   |
|         |                |          |                     |   |
|         |                |          |                     |   |
|         |                |          |                     |   |
| Cance   | ł              |          | Apply to Device     |   |

### C9800 - Configurar perfil de política

Paso 1. Navegue hasta **Configuration > Tags & Profiles > Policy** y haga clic en **+Add** e ingrese un nombre y descripción del perfil de política. Habilite la política y deshabilite el switching central, DHCP y la asociación, ya que el tráfico de usuario corporativo se conmuta localmente en el AP como se muestra en la imagen.

| Add Policy Profile          |                                           |                                                               | ×         |
|-----------------------------|-------------------------------------------|---------------------------------------------------------------|-----------|
|                             | guring in enabled state will result in lo | ass of connectivity for clients associated with this profile. |           |
| General Access Policies     | QOS and AVC Mobility                      | / Advanced                                                    |           |
| Name*                       | PP_Corp                                   | WLAN Switching Policy                                         |           |
| Description                 | Policy Profile for Corp                   | Central Switching                                             |           |
| Status                      |                                           | Central Authentication                                        |           |
| Passive Client              | DISABLED                                  | Central DHCP                                                  |           |
| Encrypted Traffic Analytics | DISABLED                                  | Central Association                                           |           |
| CTS Policy                  |                                           | Flex NAT/PAT                                                  |           |
| Inline Tagging              | 0                                         |                                                               |           |
| SGACL Enforcement           | 0                                         |                                                               |           |
| Default SGT                 | 2-65519                                   |                                                               |           |
|                             |                                           |                                                               |           |
| Cancel                      |                                           | Apply t                                                       | to Device |

Paso 2. Navegue hasta la pestaña **Políticas de acceso** e ingrese manualmente el ID de la VLAN que se utilizará en la sucursal para el tráfico de usuarios corporativo. No es necesario configurar esta VLAN en el propio C9800. Se debe configurar en el perfil de Flex, como se detalla más adelante. No seleccione un nombre de VLAN en la lista desplegable (consulte Cisco bug ID <u>CSCvn48234</u> para obtener más información). Haga clic en el botón **Apply to Device** como se muestra en esta imagen.

| Add Policy Profile                       |                                                              |                    | *                  |
|------------------------------------------|--------------------------------------------------------------|--------------------|--------------------|
| A Configur                               | ing in enabled state will result in loss of connectivity for | clients associated | with this profile. |
| General Access Policies                  | QOS and AVC Mobility Advanced                                |                    |                    |
| RADIUS Profiling                         | 0                                                            | WLAN ACL           |                    |
| HTTP TLV Caching                         | 0                                                            | IPv4 ACL           | Search or Select   |
| DHCP TLV Caching                         | 0                                                            | IPv6 ACL           | Search or Select 🔹 |
| WLAN Local Profiling                     |                                                              | URL Filters        |                    |
| Global State of Device<br>Classification | í                                                            | Pre Auth           | Search or Select   |
| Local Subscriber Policy Name             | Search or Select 🗸                                           | Post Auth          | Search or Select   |
| VLAN                                     |                                                              |                    |                    |
| VLAN/VLAN Group                          | 2                                                            |                    |                    |
| Multicast VLAN                           | Enter Multicast VLAN                                         |                    |                    |
|                                          |                                                              |                    |                    |
| Cancel                                   |                                                              |                    | Apply to Device    |

#### C9800 - Configurar etiqueta de directiva

Una vez creados el perfil WLAN (WP\_Corp) y el perfil de política (PP\_Corp), se debe crear una etiqueta de política para enlazar estos perfiles de WLAN y de política. Esta etiqueta de directiva se aplica a los puntos de acceso. Asigne esta etiqueta de directiva a los puntos de acceso para activar la configuración de estos para activar los SSID seleccionados en ellos.

Paso 1. Navegue hasta **Configuración > Etiquetas y perfiles > Etiquetas**, seleccione la pestaña **Política** y haga clic en **+Agregar**. Introduzca el nombre y la descripción de la etiqueta de directiva. Haga clic en **+Add** bajo **WLAN-POLICY Maps**. Seleccione el perfil WLAN y el perfil de política creados anteriormente y, a continuación, haga clic en el botón de marca de verificación como se muestra en esta imagen.

| Add Policy Tag       |                                      |                                    | ×                   |
|----------------------|--------------------------------------|------------------------------------|---------------------|
| Name*<br>Description | PT_Branch<br>Policy Tag for Branches |                                    |                     |
| VUAN-POLIC           | Y Maps: 0                            |                                    |                     |
| + Add × Del          | ete                                  |                                    |                     |
| WLAN Profile         |                                      | <ul> <li>Policy Profile</li> </ul> | <b>∼</b>            |
|                      | 10 🔻 items per page                  |                                    | No items to display |
| Map WLAN and Po      | licy                                 |                                    |                     |
| WLAN Profile*        | WP_Corp                              | Policy Profile*                    | PP_Corp             |
| RLAN-POLICY          | ( Maps: 0                            |                                    |                     |
| Cancel               |                                      |                                    | Apply to Device     |

Paso 2. Verifique y haga clic en el botón Apply to Device como se muestra en esta imagen.

| Add Policy Tag |                         |                | ×                |
|----------------|-------------------------|----------------|------------------|
| Name*          | PT_Branch               |                |                  |
| Description    | Policy Tag for Branches |                |                  |
| VULAN-POLICY   | / Maps: 1               |                |                  |
| + Add × Dele   | ete                     |                |                  |
| WLAN Profile   | ~                       | Policy Profile | ×                |
| • WP_Corp      |                         | PP_Corp        |                  |
|                | 10 🔻 items per page     |                | 1 - 1 of 1 items |
| > RLAN-POLICY  | Maps: 0                 |                |                  |
| Cancel         |                         |                | Apply to Device  |

#### C9800 - Perfil de unión a PA

Los perfiles de unión a PA y los perfiles flexibles deben configurarse y asignarse a puntos de acceso con etiquetas de sitio. Se debe utilizar una etiqueta de sitio diferente para cada sucursal a fin de admitir 802.11r Fast Transition (FT) dentro de una sucursal, pero limitar la distribución del PMK del cliente solo entre los AP de esa sucursal. Es importante no volver a utilizar la misma etiqueta de sitio en varias sucursales. Configure un perfil de unión a AP. Puede utilizar un único perfil de unión de AP si todas las sucursales son similares, o crear varios perfiles si algunos de los parámetros configurados deben ser diferentes.

Paso 1. Navegue hasta **Configuration > Tags & Profiles > AP Join** y haga clic en **+Add**. Ingrese el nombre y la descripción del perfil de unión de AP. Haga clic en el botón **Apply to Device** como se muestra en esta imagen.

| Add AP Join Profile |                      |            |          |           |            | ×               |
|---------------------|----------------------|------------|----------|-----------|------------|-----------------|
| General Client      | CAPWAP AP            | Management | Security | ICap      | QoS        |                 |
| Name*               | APJP_Branch          |            | Office   | Extend AP | Configurat | tion            |
| Description         | Profiles for branche | es         | Local /  | Access    | Ø          |                 |
| LED State           | Ø                    |            | Link Er  | ncryption | Ø          |                 |
| LAG Mode            | 0                    |            | Rogue    | Detection | 0          |                 |
| NTP Server          | 0.0.0.0              |            |          |           |            |                 |
| GAS AP Rate Limit   | Ο                    |            |          |           |            |                 |
| Apphost             | 0                    |            |          |           |            |                 |
|                     |                      |            |          |           |            |                 |
| Cancel              |                      |            |          |           |            | Apply to Device |

#### C9800: perfil flexible

Ahora configure un perfil flexible. De nuevo, puede utilizar un único perfil para todas las sucursales si son similares y tienen la misma asignación VLAN/SSID. O bien, puede crear varios perfiles si algunos de los parámetros configurados, como las asignaciones de VLAN, son diferentes.

Paso 1. Navegue hasta **Configuration > Tags & Profiles > Flex** y haga clic en **+Add**. Ingrese el nombre y la descripción del perfil de Flex.

| Add Flex Profile         |                           |                         |                  | ×               |
|--------------------------|---------------------------|-------------------------|------------------|-----------------|
| General Local Authentica | tion Policy ACL VLAN      | N Umbrella              |                  |                 |
| Name*                    | FP_Branch                 | Fallback Radio Shut     | 0                |                 |
| Description              | Flex Profile for branches | Flex Resilient          | 0                |                 |
| Native VLAN ID           | 1                         | ARP Caching             | Ø                |                 |
| HTTP Proxy Port          | 0                         | Efficient Image Upgrade | Ø                |                 |
|                          |                           | OfficeExtend AP         | 0                |                 |
| HTTP-Proxy IP Address    | 0.0.0                     | Join Minimum Latency    | 0                |                 |
| CTS Policy               |                           | IP Overlap              | 0                |                 |
| Inline Tagging           | 0                         | TODIO Flav Datific      | Search or Select |                 |
| SGACL Enforcement        | 0                         | mbins Flex Profile      |                  |                 |
| CTS Profile Name         | default-sxp-profile x     |                         |                  |                 |
| Cancel                   |                           |                         |                  | Apply to Device |

Paso 2. Navegue hasta la pestaña VLAN y haga clic en +Add. Ingrese el nombre de VLAN y el ID de la VLAN local en la sucursal que el AP debe utilizar para conmutar localmente el tráfico de usuario corporativo. Haga clic en el botón **Save** como se muestra en esta imagen.

| Add Flex Profile                               |            |            | ×               |
|------------------------------------------------|------------|------------|-----------------|
| General Local Authentication Policy ACL VLAN U | Jmbrella   |            |                 |
| VLAN Name v ID v ACL Name v                    | •          |            |                 |
| ◀ <b>0</b> ▶   ▶ 		 10 	 		 items per page     | VLAN Name* | CorpData   |                 |
| No items to display                            | VLAN Id*   | 2          |                 |
|                                                | ACL Name   | Select ACL |                 |
|                                                | ✓ Save     | Cancel     |                 |
| Cancel                                         |            |            | Apply to Device |

Paso 3. Verifique y haga clic en el botón Apply to Device como se muestra en esta imagen.

| Add Flex Profile                                                               |                |
|--------------------------------------------------------------------------------|----------------|
| General Local Authentication Policy ACL VLAN Umbrell                           |                |
| + Add × Delete                                                                 |                |
| VLAN Name v ID v ACL Name v                                                    |                |
| CorpData         2           I         ►         ►         10 ▼ items per page |                |
| 1 - 1 of 1 items                                                               |                |
| Cancel                                                                         | Apply to Devic |

### C9800: etiqueta del sitio

Las etiquetas de sitio se utilizan para asignar perfiles de unión y perfiles flexibles a los puntos de acceso. Como se ha mencionado anteriormente, se debe utilizar una etiqueta de sitio diferente para cada sucursal con el fin de admitir 802.11r Fast Transition (FT) dentro de una sucursal, pero limitar la distribución del PMK del cliente solo entre los AP de esa sucursal. Es importante no volver a utilizar la misma etiqueta de sitio en varias sucursales.

Paso 1. Navegue hasta **Configuración > Etiquetas y perfiles > Etiquetas**, seleccione la pestaña **Sitio** y haga clic en **+Agregar**. Introduzca un nombre y una descripción de la etiqueta del sitio, seleccione el perfil de unión a PA creado, desactive la casilla **Enable Local Site** y, por último, seleccione el perfil flexible creado anteriormente. Desmarque la casilla **Enable Local Site** para cambiar el punto de acceso de **Local Mode** a **FlexConnect**. Finalmente, haga clic en el botón **Apply to Device** como se muestra en esta imagen.

| Add Site Tag              |                        | ×               |
|---------------------------|------------------------|-----------------|
| Name*                     | ST_Branch_01           |                 |
| Description               | Site Tag for Branch 01 |                 |
| AP Join Profile           | APJP_Branch            |                 |
| Flex Profile              | FP_Branch              |                 |
| Fabric Control Plane Name | •                      |                 |
| Enable Local Site         | 0                      |                 |
| Cancel                    |                        | Apply to Device |

### C9800: etiqueta RF

Paso 1. Navegue hasta **Configuration > Tags & Profiles > Tags, seleccione la pestaña RF** y haga clic en +Add. Ingrese un nombre y una descripción para la etiqueta RF.Seleccione los **perfiles RF definidos por el sistema** del menú desplegable. Haga clic en el botón **Apply to Device** como se muestra en esta imagen.

| Add RF Tag              |                      | ×               |
|-------------------------|----------------------|-----------------|
| Name*                   | RFT_Branch           |                 |
| Description             | RF in Typical Branch |                 |
| 5 GHz Band RF Profile   | Typical_Client_Densi |                 |
| 2.4 GHz Band RF Profile | Typical_Client_Densi |                 |
| Cancel                  |                      | Apply to Device |

### C9800 - Asignación de etiquetas a AP

Ahora que se han creado las etiquetas que incluyen las diversas políticas y perfiles necesarios para configurar los puntos de acceso, debemos asignarlos a los puntos de acceso. Esta sección muestra cómo realizar manualmente una etiqueta estática asignada a un punto de acceso, basada en su dirección MAC Ethernet. Para entornos de producción de productos, se recomienda utilizar el flujo de trabajo Cisco DNA Center AP PNP o un método de carga CSV masivo y estático disponible en 9800.

Paso 1. Navegue hasta **Configure > Tags & Profiles > Tags**, seleccione la pestaña **AP** y luego la pestaña **Static**. Haga clic en **+Agregar** e ingrese la dirección MAC del AP, y seleccione la etiqueta de política, la etiqueta del sitio y la etiqueta RF definidas previamente. Haga clic en el botón **Aplicar al dispositivo** como se muestra en esta imagen.

| Associate Tags to | o AP           | ×               |
|-------------------|----------------|-----------------|
| AP MAC Address*   | 380e.4dbf.589a |                 |
| Policy Tag Name   | PT_Branch      |                 |
| Site Tag Name     | ST_Branch_01   |                 |
| RF Tag Name       | RFT_Branch     |                 |
| Cancel            |                | Apply to Device |

## Configuración de Aruba CPPM

### Configuración inicial del servidor de Aruba ClearPass Policy Manager

Aruba clearpass se implementa mediante una plantilla OVF en el servidor ESXi con estos recursos:

- 2 CPU virtuales reservadas
- 6 GB de RAM
- Disco de 80 GB (se debe agregar manualmente después de la implementación inicial de la máquina virtual antes de encender la máquina)

### **Aplicar licencias**

Aplique la licencia de plataforma mediante: **Administration > Server Manager > Licensing**. Agregar **acceso e incorporación** 

### Agregar el controlador inalámbrico C9800 como dispositivo de red

Vaya a **Configuration > Network > Devices > Add** como se muestra en esta imagen.

| Edit Device Details               |                     |              |                      |         |               |             | •  |
|-----------------------------------|---------------------|--------------|----------------------|---------|---------------|-------------|----|
| Device SNMP Read Settings         | SNMP Write Settings | CLI Settings | OnConnect Enforc     | ement   | Attributes    |             |    |
| Name:                             | CWLC-10.85.54.99    | 9            |                      |         |               |             |    |
| IP or Subnet Address:             | 10.85.54.99         | (e.g         | ., 192.168.1.10 or 1 | 92.168. | 1.1/24 or 192 | .168.1.1-20 | )) |
| Description:                      | LAB WLC 9800        |              |                      |         |               |             |    |
| RADIUS Shared Secret:             | •••••               |              | Verify:              | •••••   | •••           |             |    |
| TACACS+ Shared Secret:            | •••••               |              | Verify:              | •••••   | •••           |             |    |
| Vendor Name:                      | Cisco               |              |                      |         |               |             |    |
| Enable RADIUS Dynamic Authorizati | on: 🗹 Port: 1700    |              |                      |         |               |             |    |
| Enable RadSec:                    |                     |              |                      |         |               |             |    |

| Сору | Save | Cancel |
|------|------|--------|
|------|------|--------|

#### Configurar CPPM para usar Windows AD como origen de autenticación

Vaya a **Configuration > Authentication > Sources > Add**. Seleccione **Tipo: Active Directory** en el menú desplegable como se muestra en esta imagen.

| aruba                                                                                                    | ClearPass Policy Manager                       |                                                                                |  |  |
|----------------------------------------------------------------------------------------------------|------------------------------------------------|--------------------------------------------------------------------------------|--|--|
| Dashboard O                                                                                                    | Configuration » Authentication » Sources » Add |                                                                                |  |  |
| Monitoring O                                                                                                    | Authentication So                              | ources                                                                         |  |  |
| 🔏 Configuration 📀                                                                                                    | General Primary A                              | Attributes Summary                                                             |  |  |
|                                                                                                    | Name:<br>Description:                          | LAB_AD                                                                         |  |  |
| - Q Identity                                                                                                    | Туре:                                          | Active Directory                                                               |  |  |
| –🛱 Single Sign-On (SSO)                                                                                                    | Use for Authorization:                         | Enable to use this Authentication Source to also fetch role mapping attributes |  |  |
| - Cal Users<br>- Cal Users<br>- Cal Endpoints<br>- Cal Endpoints<br>- Cal Endpoints<br>- Cal Endpoints<br>- Cal Endpoints<br>- Cal Users<br>- Cal Users<br>- Cal Users<br>- Cal Users<br>- Cal Users<br>- Cal Users<br>- Cal Users<br>- Cal Users<br>- Cal Users<br>- Cal Users<br>- Cal Users<br>- Cal Endpoints<br>- Cal Users<br>- Cal Users<br>- Cal | Authorization Sources:                         | Remove<br>View Details                                                         |  |  |
| - Role Mappings                                                                                                    | Server Timeout:                                | 10 seconds                                                                     |  |  |
| ∃ ∰ Enforcement                                                                                                    | Cache Timeout:                                 | 36000 seconds                                                                  |  |  |
| -☆ Policies<br>-☆ Profiles<br>⊒-•••• Network                                                                                                    | Backup Servers Priority:                       | Move Up ↑       Move Down ↓       Add Backup                                   |  |  |
| - Device Groups<br>- Device Groups<br>- Device Groups                                                                                                    |                                                |                                                                                |  |  |

#### Configurar CPPM Servicio de autenticación Dot1X

Paso 1. Cree un 'servicio' que coincida en varios atributos RADIUS:

- Radio:IETF | Nombre: NAS-IP-Address | IGUAL A | <IP ADDR>
- Radio:IETF | Nombre: Tipo de servicio | IGUAL A |1,2,8

Paso 2. Para la producción, se recomienda hacer coincidir el nombre SSID en lugar de 'NAS-IP-

Address' para que una condición sea suficiente en una implementación de varios WLC. Radius:Cisco:Cisco-AVPair | cisco-wlan-ssid | Dot1XSSID

| aruba                 |                          | ClearPass Policy Manager                       |                                            |                                                           |  |
|-----------------------|--------------------------|------------------------------------------------|--------------------------------------------|-----------------------------------------------------------|--|
| Dashboard O           | Configuration » Services | • Edit - G _DOT1X                              |                                            |                                                           |  |
| Monitoring O          | Services - DOT1X         | Services - DOT1X                               |                                            |                                                           |  |
| 🔗 Configuration 📀     | Summary Service          | Authentication Roles Enforcement               |                                            |                                                           |  |
|                       | Name:                    | DOT1X                                          |                                            |                                                           |  |
| Authentication        | Description:             | 802.1X Wireless Access Service                 |                                            |                                                           |  |
| - Q Identity          | Туре:                    | 802.1X Wireless                                |                                            |                                                           |  |
|                       | Status:                  | Enabled                                        |                                            |                                                           |  |
| - Di Local Users      | Monitor Mode:            | Enable to monitor network access without enfor | cement                                     |                                                           |  |
| - 🛱 Endpoints         | More Options:            | Authorization Posture Compliance Audit         | End-hosts 🗌 Profile Endpoints 🗆 Accounting | ng Proxy                                                  |  |
| - 🛱 Static Host Lists |                          |                                                | Service Rule                               |                                                           |  |
| - 🛱 Roles             | Matches O ANY or • A     | LL of the following conditions:                |                                            |                                                           |  |
|                       | Туре                     | Name                                           | Operator                                   | Value                                                     |  |
| Posture               | 1. Radius:JETF           | NAS-IP-Address                                 | EQUALS                                     | 10.85.54.99                                               |  |
| - S Enforcement       | 2. Radius:IETF           | Service-Type                                   | BELONGS_TO                                 | Login-User (1), Framed-User (2),<br>Authenticate-Only (8) |  |
| - i Profiles          | 3. Click to add          |                                                |                                            |                                                           |  |

**ClearPass Policy Manager** 

#### aruba

| Dashboard 0                                                                                                    | Configuration » Services » | • Edit - G _D                                   | OT1X         |                 |                                                              |
|----------------------------------------------------------------------------------------------------|----------------------------|-------------------------------------------------|--------------|-----------------|--------------------------------------------------------------|
| Monitoring O                                                                                                    | Services - DOT1X           |                                                 |              |                 |                                                              |
| Configuration O                                                                                                    | Summary Service            | Authentication                                  | Roles        | Enforcement     |                                                              |
| Service Templates & Wizards  Services  Authentication  Methods  Sources  Identity  Single Sign-On (SSO)  Local Users  Charlen Signing Signing | Authentication Methods:    | EAP PEAP]<br>EAP FAST]<br>EAP TLS]<br>EAP TTLS] |              |                 | Move Up ↑<br>Move Down↓<br>Remove<br>View Details<br>Modify  |
|                                                                                                    | Authentication Sources:    |                                                 | Active Direc | tory]           | Move Up ↑<br>Move Down ↓<br>Remove<br>View Details<br>Modify |
| - 🎝 Devices                                                                                                    | Strip Username Rules:      | Enable to sp                                    | ecify a cor  | nma-separated l | ist of rules to strip username prefixe                       |
| <ul> <li>Device Groups</li> <li>Proxy Targets</li> <li>Event Sources</li> </ul>                                                                                                    | Service Certificate:       | Select to Add-                                  | -            | v               |                                                              |

# Verificación

Actualmente, no hay un procedimiento de verificación disponible para esta configuración.

### Troubleshoot

Actualmente, no hay información específica de troubleshooting disponible para esta configuración.

### Información Relacionada

• Guía de prácticas recomendadas de implementación de Cisco 9800

- Comprensión del modelo de configuración de controladores inalámbricos Catalyst 9800
- Información sobre FlexConnect en el controlador inalámbrico Catalyst 9800
- Soporte Técnico y Documentación Cisco Systems

#### Acerca de esta traducción

Cisco ha traducido este documento combinando la traducción automática y los recursos humanos a fin de ofrecer a nuestros usuarios en todo el mundo contenido en su propio idioma.

Tenga en cuenta que incluso la mejor traducción automática podría no ser tan precisa como la proporcionada por un traductor profesional.

Cisco Systems, Inc. no asume ninguna responsabilidad por la precisión de estas traducciones y recomienda remitirse siempre al documento original escrito en inglés (insertar vínculo URL).